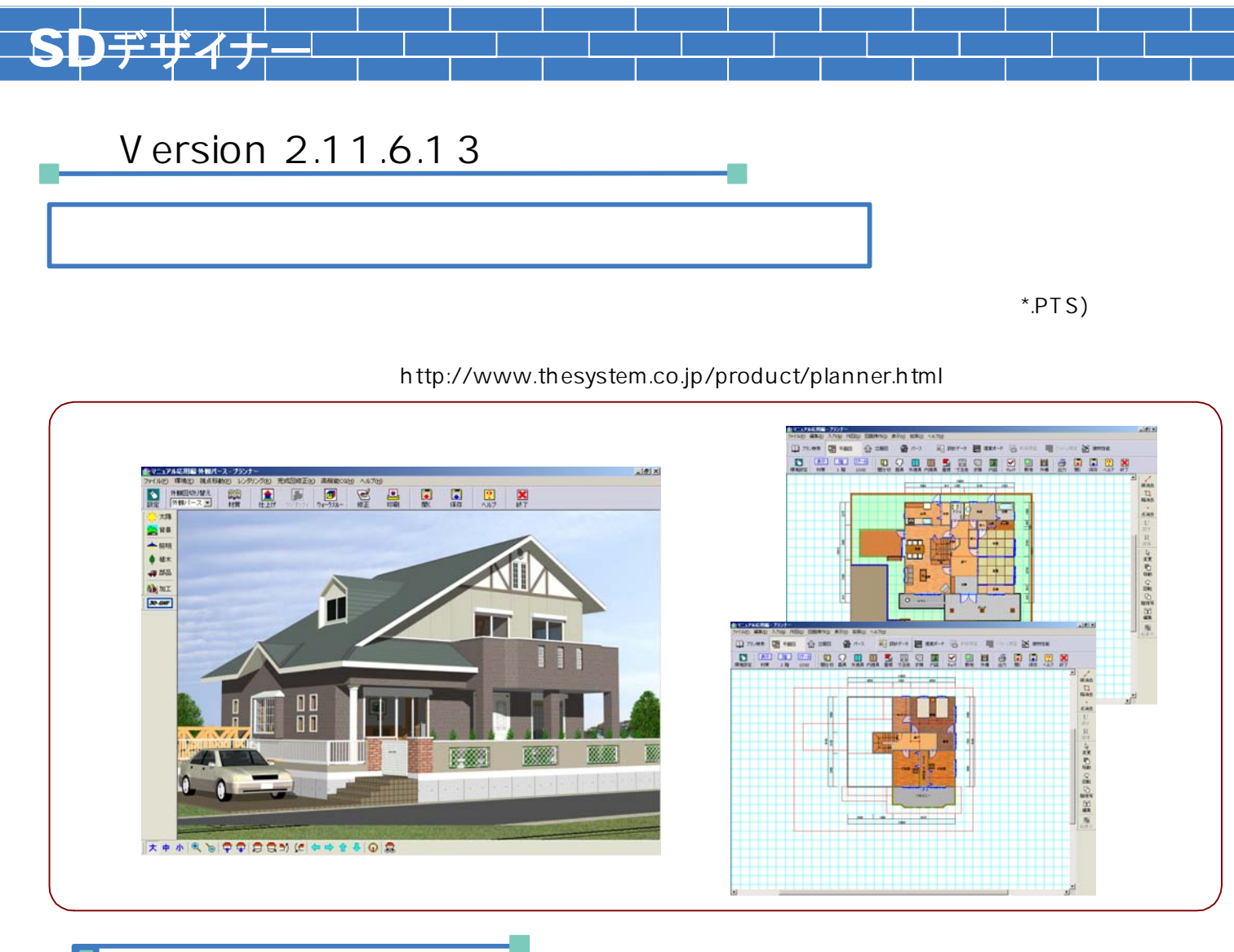

「ザ・プランナー」でのSDデザイナー連動ファイルの出力方法

「ザ・プランナー」のメニューから[拡張 - SDデザイナー連動ファイル(\*.PTS)出力]を選択し、 ファイルの出力先を設定し、SDデザイナー連動ファイルを出力します。

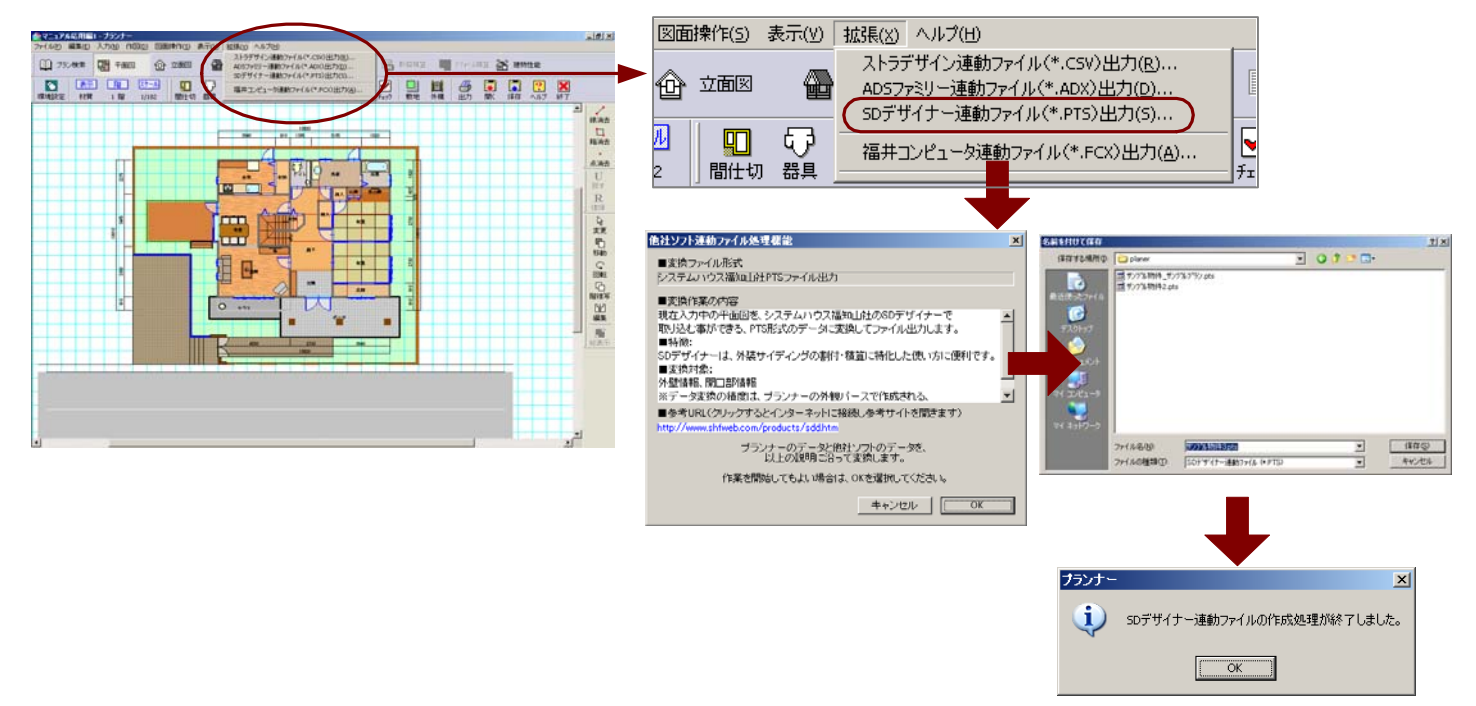

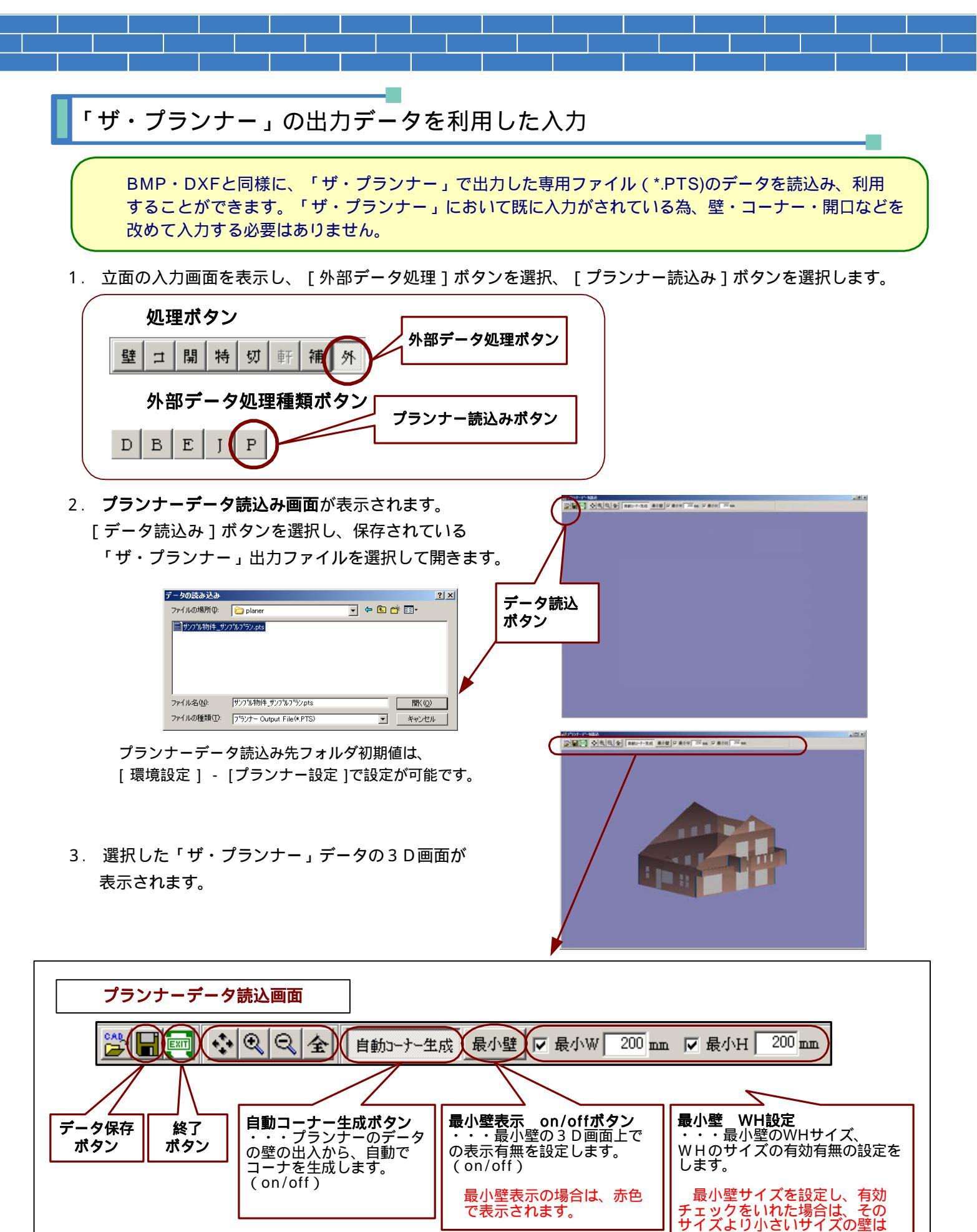

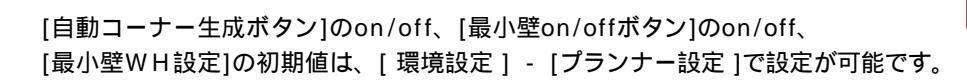

立面データに変換されません。

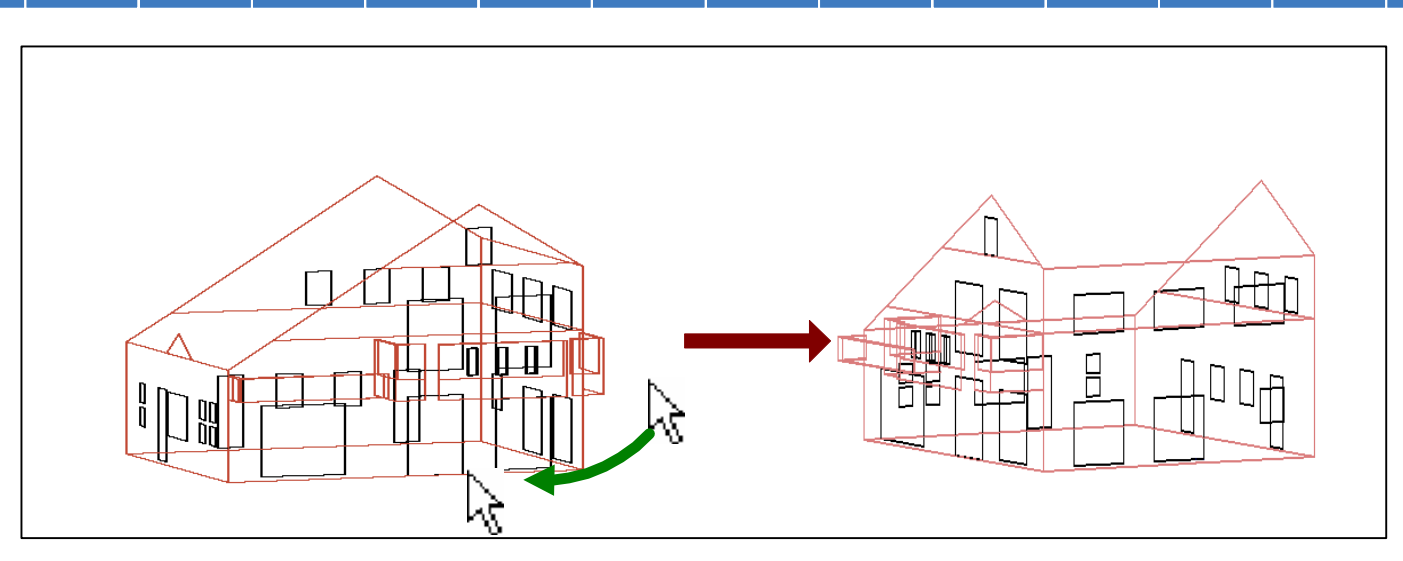

4.データ保存を行い、立面を表示します。
「ザ・プランナー」で作成された各立面が表示され、
壁・コーナー・開口などはすべて入力済みの状態となっています。
各面の内容を確認後、すぐに割付処理に移ることができます。

立面作成時の変換方法については、 [環境設定] - [プランナー設定]で設定が可能です。

「ザ・プランナー」の出力データの変換設定

[環境設定] - [プランナー設定]で、「ザ・プランナー」からの出力データの変換設定を行います。

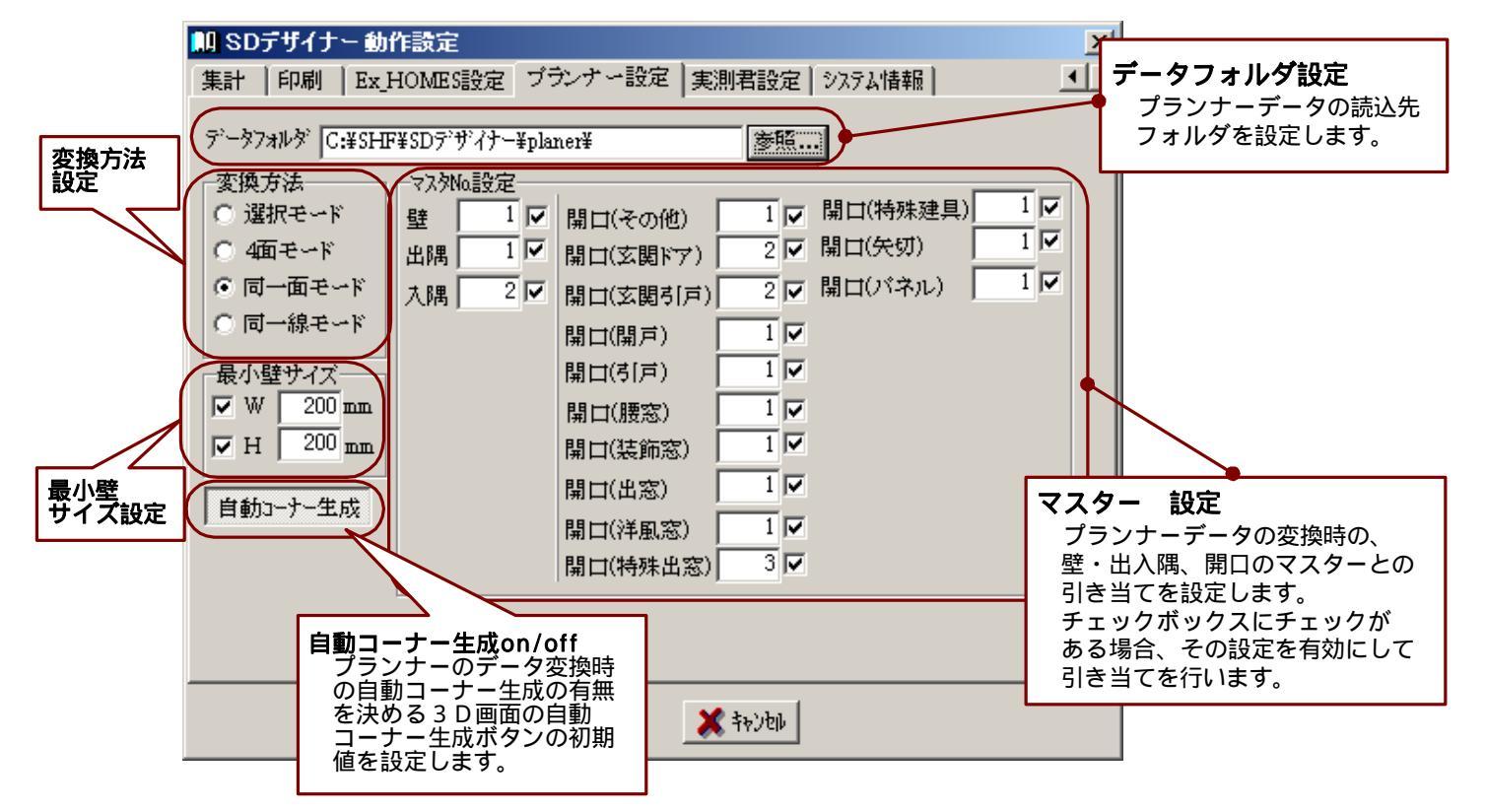

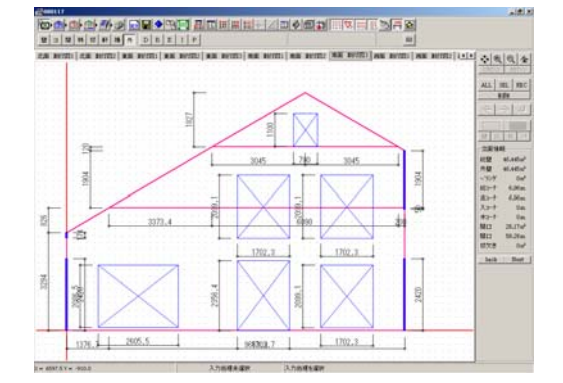

| $\bigcap$ | <b>最小壁サイズ設定</b><br>プランナーデータの変換時に、SDデザイナーの立面データとして変換する最小壁サイズの初期値を<br>設定します。チェックボックスにチェックがある場合、その値が最小壁サイズとして有効となります。 |   |  |  |  |
|-----------|----------------------------------------------------------------------------------------------------|---|--|--|--|
|           |                                                                                                    |   |  |  |  |
|           | プランナーデータ読込み画面で変更が可能です。<br>最小壁サイズを設定し、有効チェックをいれた場合は、そのサイズより<br>小さいサイズの壁は立面データに変換されません。                              |   |  |  |  |
|           | 例) 🔽 最小W 200 mm 🔽 最小H 200 mm 200>壁Wサイズ かつ 200>壁Hサイズ の壁は、立面データと<br>して変換されません。                                       |   |  |  |  |
|           | ☑ 最小W 200 mm □ 最小日 200 mm 200 > 壁Wサイズ の壁は、立面データとして変換されません。                                                         | J |  |  |  |

| マスター 設定     壁   1     壁   1     開口(その他)   1     開口(支援下ア)   2     以間口(支援下ア)   2     水隅   2     開口(支援下ア)   2     開口(支援下ア)   1     開口(支援下ア)   1     開口(支援下ア)   1     開口(支援下ア)   1     開口(支援下ア)   1     開口(支援下ア)   1     開口(支援下ア)   1     開口(支援訴窓)   1     開口(支訴窓)   1     開口(注風窓)   1     開口(注風窓)   1     開口(注風窓)   1     開口(注風窓)   1     開口(注風窓)   1 | 壁のマスター引き当て       S Dデザイナーの壁マスターの と引き当てを       acava       ************************************ |
|----------------------------------------------------------------------------------------------------|------------------------------------------------------------------------------------------------|
| コーナーのマスター引き当て<br>プランナー側の出入隅に対して、SDデザイナー<br>のコーナーマスターの と引き当てをおこない<br>ます。<br>メリネゆ ニナー用マスター<br>出稿コーキング2 アは席コーキング2 2本出稿コーキング2 2本出稿コーキング2 1<br>一番類 ・出稿 へ入稿 へ木口<br>コーナー本数 1 本<br>コーナー本数 2 本<br>・<br>・<br>・<br>・<br>・<br>・<br>・<br>・<br>・<br>・<br>・<br>・<br>・                                                                                             | 開口のマスター引き当て<br>プランナー側のそれぞれの開口に対して、<br>SDデザイナーの開口マスターの と引き当てを<br>おこないます。                        |

## 変換方法設定

プランナーデータの変換時の、壁面の変換方法を設定します。 <選択モード> < 4 面モード> <同一面モード> <同一線モード> から選択設定を行います。

## <選択モード>

プランナーデータ読込み画面でデータ保存を行う際、 右記のような変換方法選択画面が表示され、その都度、 変換方法を設定して立面データを生成します。

| ■変換方法選択          |          |  |  |
|------------------|----------|--|--|
| ◎ 4面モード 💿 同一面モード | ○ 同一線モード |  |  |
| 【 選択】 🗶 キャンセル    |          |  |  |

## < 4 面モード>

プランナーデータ読込み画面でデータ保存を行う際、壁の出入りに関わらず、東西南北の4面に壁面をまとめて 表示した立面データを生成します。

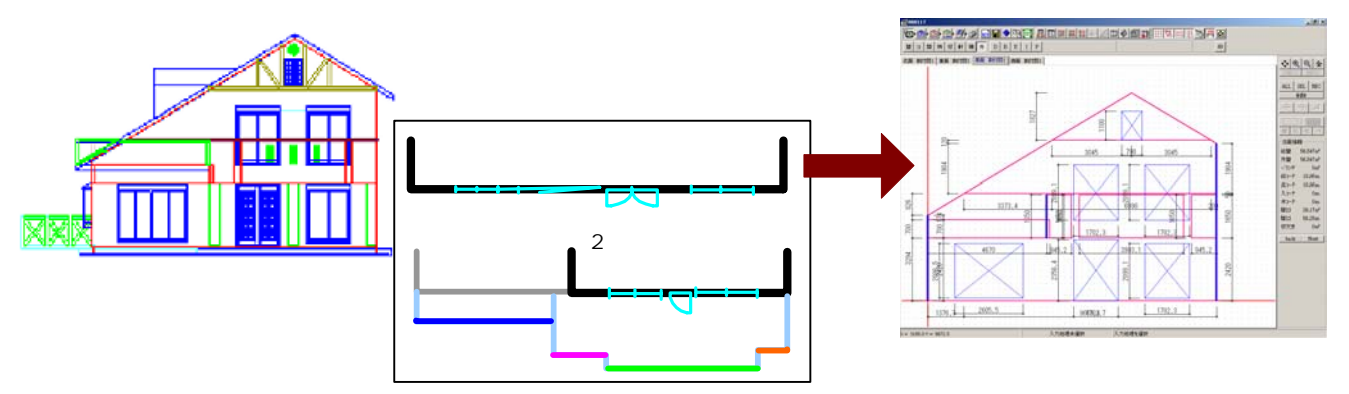

<同一面モード>

プランナーデータ読込み画面でデータ保存を行う際、東西南北それぞれの方向に面している壁面の重なりを判断し 重ならない面を同一面に配置し、重なる面は別面として立面データを生成します。

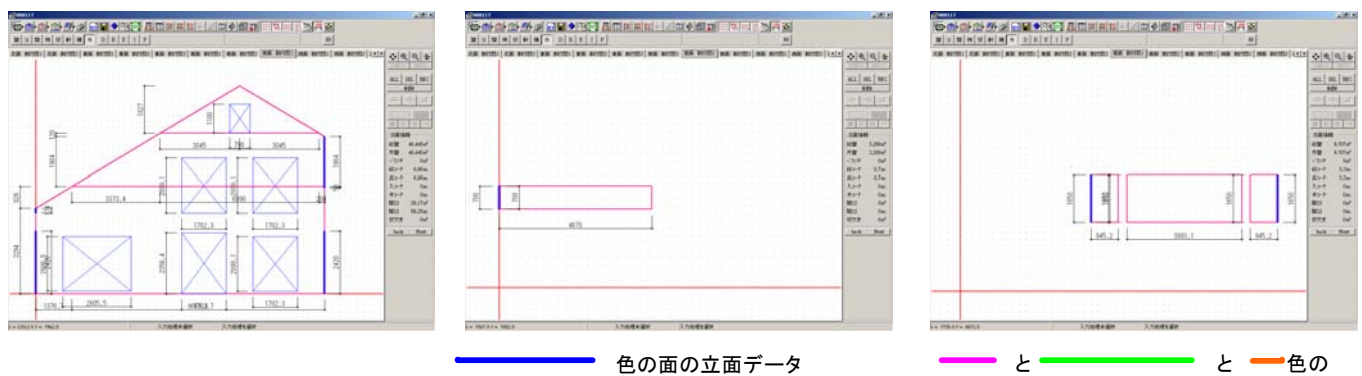

## <同一線モード>

面の立面データ

プランナーデータ読込み画面でデータ保存を行う際、東西南北それぞれの方向に面している壁面を、X方向(東西面 はY方向)が同一線上にある面をまとめ、1面として立面データを生成します。

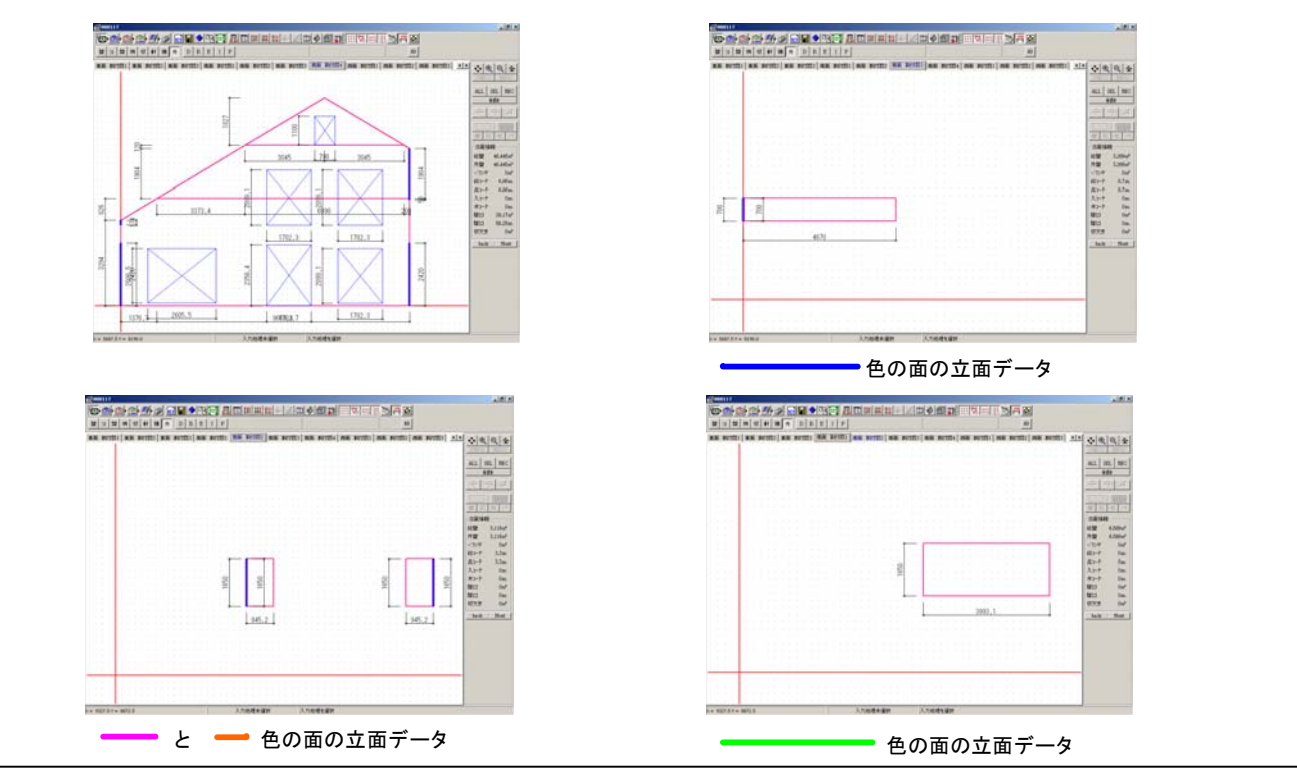